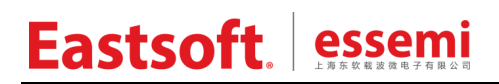

文档编号: AN157

上海东软载波微电子有限公司

应用笔记

## ES7P2131/2124 ES32H0403 触控 SDK 使用说明

V1.0

## 修订历史

| 版本   | 修订日期      | 修改概要 |
|------|-----------|------|
| V1.0 | 2023-10-8 | 初版发布 |

地 址: 中国上海市徐汇区古美路 1515 号凤凰园 12 号楼 3 楼

#### E-mail: support@essemi.com

- 电话: +86-21-60910333
- 传 真: +86-21-60914991
- 网址: <u>http://www.essemi.com/</u>

#### 版权所有©

V1.0

### 上海东软载波微电子有限公司

本资料内容为上海东软载波微电子有限公司在现有数据资料基础上慎重且力求准确无误编制而成,本资料中所记载 的实例以正确的使用方法和标准操作为前提,使用方在应用该等实例时请充分考虑外部诸条件,上海东软载波微电 子有限公司不担保或确认该等实例在使用方的适用性、适当性或完整性,上海东软载波微电子有限公司亦不对使用 方因使用本资料所有内容而可能或已经带来的风险或后果承担任何法律责任。基于使本资料的内容更加完善等原因, 上海东软载波微电子有限公司保留未经预告的修改权。使用方如需获得最新的产品信息,请随时用上述联系方式与 上海东软载波微电子有限公司联系。 目 录

### 内容目录

| 第1章  | 触控实现原理       | 4    |
|------|--------------|------|
| 第2章  | 系统固件         | 5    |
| 2. 1 | 概述           | 5    |
| 2.2  | 系统环境         | 5    |
| 2.3  | 软件安装         | 5    |
| 2.4  | 快速入门         | 6    |
| 2.4  | . 1 固件开发环境   | 6    |
| 2.4  | . 2 TK 例程流程图 | 9    |
| 2.4  | .3 工程文档结构    | 9    |
| 2.4  | .4 配置参数使用说明  | . 11 |
| 2.4  | .5 常用变量使用说明  | . 15 |
| 2.4  | .6 函数说明      | . 17 |
| 2.4  | .7 编译运行      | . 18 |
| 第3章  | 按键调试         | .19  |
| 3. 1 | STEP1        | . 19 |
| 3. 2 | STEP2        | .20  |
| 3. 3 | STEP3        | .21  |

SW2

CP

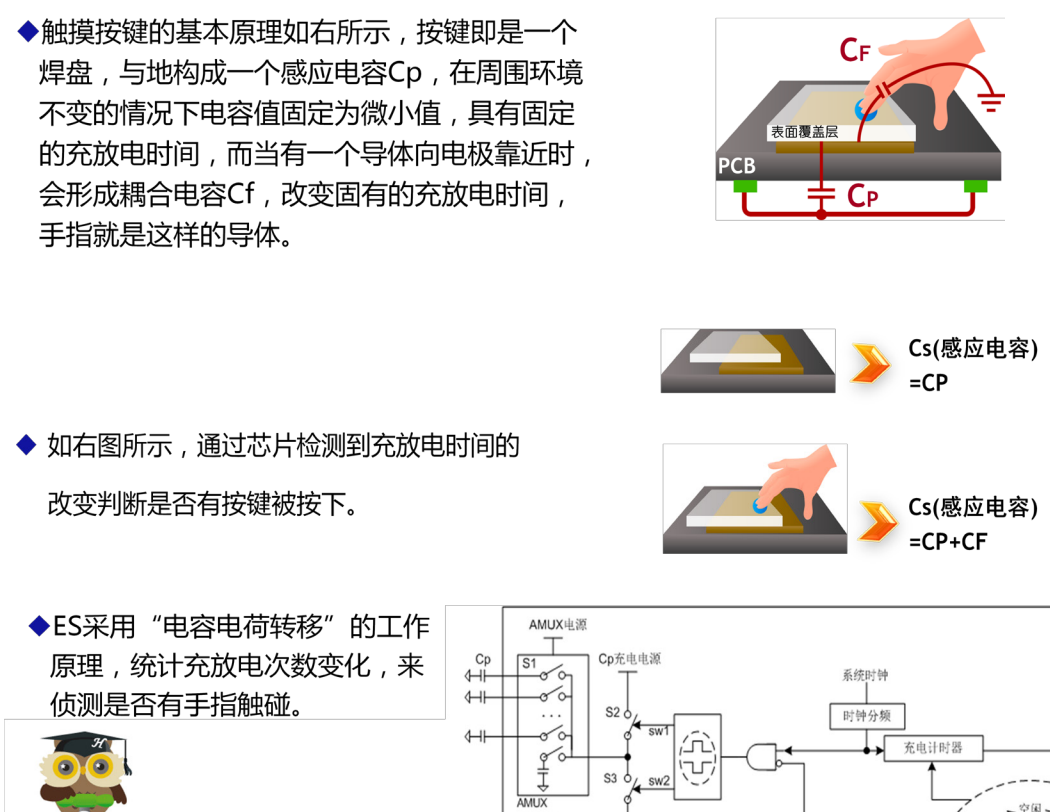

Cx ↓

CX

CX\_DISCH

参考电压VREF

COUT

放电计时器

滤波

## 第1章 触控实现原理

SW1

计算结果

## 第2章 系统固件

### 2.1 概述

一方面用户可根据芯片的数据手册自主开发触控按键底层驱动软件,另一方面为了能满足快速 应用的需求,用户也可以选用本公司提供的 TKM 驱动库函数,其封装文件为:

tkm\_芯片型号\_版本号 .hrlib

## 2.2 系统环境

8 位机: iDesignerV4.2.3.186 和 HRCCV1.2.0.118 编译器及以上版本。较低版本只能针对 HR7P201 芯片进行开发。

32 位机: Keil5 MDK-ARM V5.20 及以上版本,或者 IAR Embedded Workbench for ARM 8.11 及以上版本。

## 2.3 软件安装

8 位机:从官网下载芯片开发应用例程包。

32 位机:从官网下载 keil5 或 IAR 芯片支持包及 ES32\_SDK 应用例程。

从官网下载并安装上位机软件 TKM。在例程包中找到 TK 工程直接打开,或是在上位机软件中 生成工程后打开。

## 2.4 快速入门

#### 2.4.1 固件开发环境

8 位机: 以 ES7P2131FHSH 为例。打开工程文件

ES7P213X\_TKLIB.hrccproj 2022/4/11 13:51 HRCCPROJ 文件 4 KB

打开工程后再双击打开 main.c 文件, iDesigner 页面概览如下:

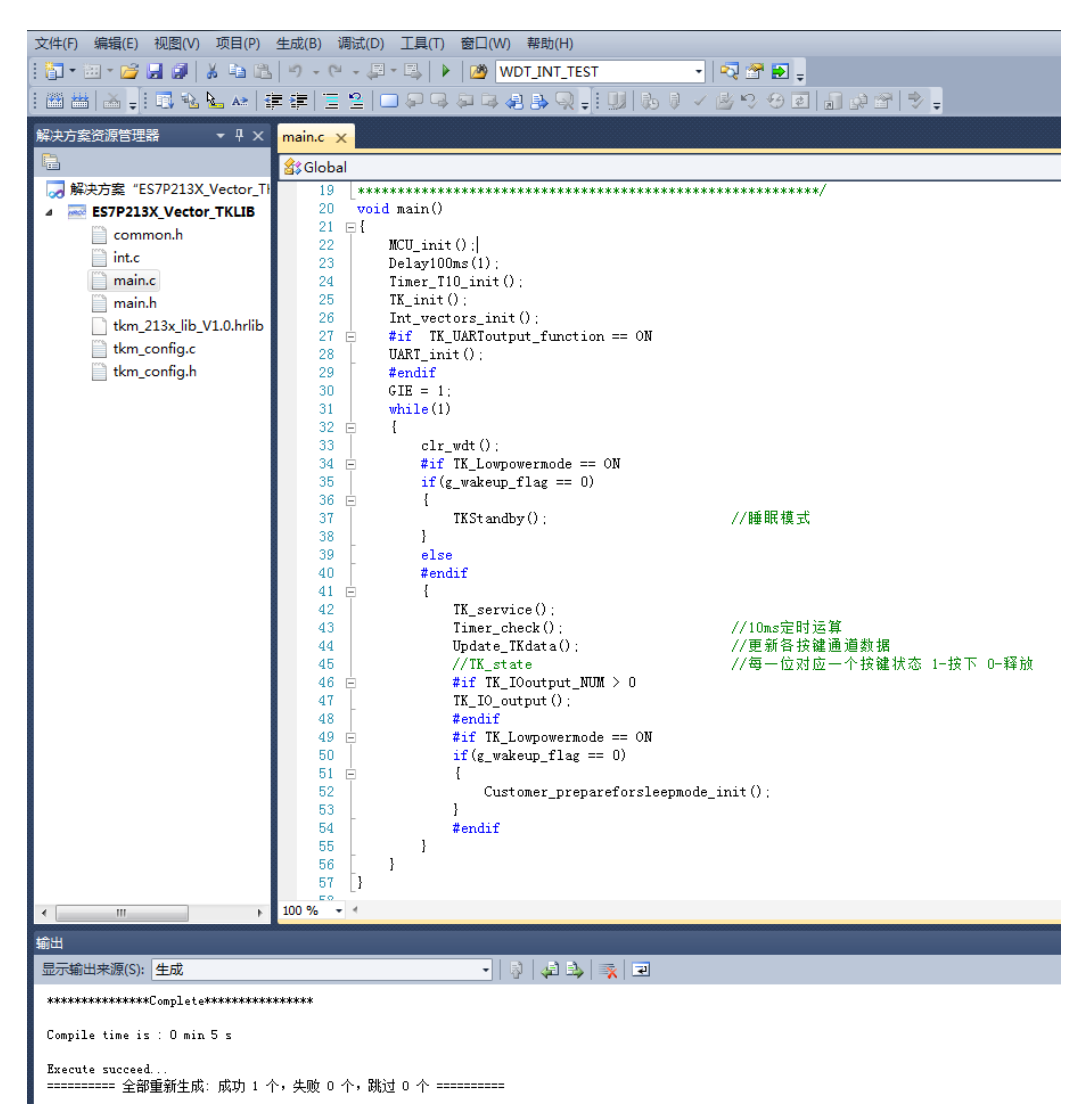

图 2-1 IDE 开发环境界面

然后确认芯片型号与配置字。通过菜单中的项目->属性->设备可以查看和选择芯片。

| 芯片列表             |                |                |               |      |   | 芯片信息      |              |
|------------------|----------------|----------------|---------------|------|---|-----------|--------------|
| Name             | RomSize(Words) | RamSize(Bytes) | EEPRom(Bytes) | Pins | * | 芯片名称:     | ES7P2131FHSH |
| ES7P1793F8TF     | 4096           | 512            | 1024          | 20   |   |           |              |
| ES7P2021FGSH-17K | 17408          | 1536           | N/A           | 28   |   | +++)0.67  |              |
| ES7P2021FGSH     | 12288          | 1536           | N/A           | 28   | _ | 文 持 设 畲 : | ESLINK2      |
| ES7P2022FGSH     | 9216           | 1536           | N/A           | 28   | = |           |              |
| ES7P2023FHLK     | 17408          | 1536           | N/A           | 32   |   |           |              |
| ES7P2023FHNH     | 17408          | 1536           | N/A           | 28   |   |           |              |
| ES7P2023FHSD     | 17408          | 1536           | N/A           | 16   |   |           |              |
| ES7P2023FHSH     | 17408          | 1536           | N/A           | 28   |   |           |              |
| ES7P2027FGNF     | 9216           | 1536           | N/A           | 20   |   |           |              |
| ES7P2031FGNF     | 8192           | 512            | N/A           | 20   |   |           |              |
| ES7P2031FGSA     | 8192           | 512            | N/A           |      |   |           |              |
| ES7P2032FGNH     | 8192           | 512            | N/A           | 28   |   |           |              |
| ES7P2032FGSD     | 8192           | 512            | N/A           | 16   |   |           |              |
| ES7P2032FGSF     | 8192           | 512            | N/A           | 20   |   |           |              |
| ES7P2032FGSH     | 8192           | 512            | N/A           | 28   |   |           |              |
| ES7P2032FGTH     | 8192           | 512            | N/A           | 28   |   |           |              |
| ES7P2124FHNH     | 16384          | 1024           | N/A           | 28   |   |           |              |
| ES7P2124FHSD     | 16384          | 1024           | N/A           | 16   |   |           |              |
| ES7P2131FHSF     | 16384          | 1024           | N/A           | 20   |   |           |              |
| ES7P2131FHSH     | 16384          | 1024           | N/A           | 28   | - |           |              |

图 2-2 芯片选择界面

同时查看配置字设定,在工具->启动项目配置字也可查看相同内容。

| ES7F | 2131FHSH       | ×           |
|------|----------------|-------------|
| •    | ]2↓   □        |             |
| 4    | Configure bit0 |             |
|      | BOREN          | Enable      |
|      | DBGCEN         | Enable      |
|      | ICDEB          | Disable     |
|      | PWRTEB         | Disable     |
|      | WDTEN          | Enable      |
|      | WDTWEN         | Disable     |
| 4    | Configure bit1 |             |
|      | CODE_TBREN     | Enable      |
|      | DATA_IAPEN     | Enable      |
|      | DATA_TBREN     | Enable      |
|      | IAPEN          | Disable     |
|      | INFO_TBREN     | Enable      |
|      | LVDIAPTEN      | Disable     |
| 4    | Configure bit2 |             |
|      | FLASH_PDEN     | Enable      |
|      | SRAM_LPEN      | Enable      |
| 4    | Parameter0     |             |
|      | BORVS          | 2.5V        |
|      | ICDSEL         | PB5/PB4     |
|      | INTVEN1        | Vector Mode |
|      | MRSTEN         | MRSTN       |
|      | STKLS          | 32级         |
| 4    | Parameter2     |             |
|      | BORFLTSEL      | 7(default)  |
|      | LRC_HPEN       | LRC工作在高功耗模式 |
|      | VR_LP2HP       | 15 WDT CLK  |
|      | WKUP_CLKSEL    | 进入睡眠前系统时钟   |
| 4    | Vser Set       |             |
|      | Vser ID1       | FFFF        |
|      | User ID2       | FFFF        |
| BO   | REN            |             |
|      |                | 确定取消        |

图 2-3 配置字界面

32 位机:打开工程文件

example.uvprojx

2023/6/21 15:33

打开工程后再双击打开 main.c 文件, Keil 页面概览如下:

| File Edit View Project Flash Debug    | Peripherals Tools SVCS Window Help                                                                                                    |
|---------------------------------------|----------------------------------------------------------------------------------------------------|
| 🗋 🗅 😂 🛃 🎒 🐰 🐜 🏙 🗠 (e )                | 🗠 🔿   隆 豫 豫   譯 譯 /// //版   🖄 ald_cmu_output_high_cl-🖳 🗟 🌮   @ v   🗕 🔿 🔗 🎎   💷 🔍 🔍                                                                                                    |
| 🧇 🎬 🎬 🧼 🕶 🔜 🛛 🙀 🕴 target              | 🗔 🔊 🛔 🗟 🗇 🏟                                                                                                    |
| Project 📮 🖬                           | ) main.c                                                                                                    |
| 🖃 🔧 Project: example                  | 82 -                                                                                                    |
| E arget                               | 83 while (1)                                                                                                    |
| in in statun                          | 84 6 (                                                                                                    |
| statup                                | 85 ##if IWDT function == ON                                                                                                    |
| ald .                                 | 86 ald_iwdt_feed_dog();                                                                                                    |
| bsp                                   | 87 - #endif                                                                                                    |
| 🖻 🖾 app                               | 88 #if TK_Lowpowermode == ON                                                                                                    |
| irq.c                                 | 89                                                                                                    |
| 🕀 📄 main.c                            | of the state of the state of th |
| timer.c                               | 92 TKStandby(): (/ sleep mode                                                                                                    |
| tk handle.c                           | 93 - 1                                                                                                    |
| a light c                             | 94 else                                                                                                    |
|                                       | 95 -#endif                                                                                                    |
| customer.c                            | 96 🛱 🛛 👔                                                                                                    |
| tk_low_power.c                        | 97 Tk_service();                                                                                                    |
| display.c                             | 98 Timer_check(); //Check if 10ms tick                                                                                                    |
| tkm_ES32H040x_V1.0.lib                | 99 Update TKdata(); //Update channel data                                                                                                    |
|                                       | 100 HIT IK_IOOUTput_tunction == ON                                                                                                    |
|                                       | 101 IN_IO_DREPUT();                                                                                                    |
|                                       | 103 H #1f TK UARToutput function == ON                                                                                                    |
|                                       | 104                                                                                                    |
|                                       | 105 if (Uart_ready)                                                                                                    |
|                                       | 106 白 {                                                                                                    |
|                                       | 107 Uart_ready = 0;                                                                                                    |
|                                       | 108 Rx timer = 1;                                                                                                    |
|                                       | 109 Hir TK_UART_TYPE == TKM_UART                                                                                                    |
|                                       | 110 ald_uart_recv_by_it(en_uart, ag_com, i);                                                                                                    |
|                                       | 112 Diff TK UART TYPE == TKM USART                                                                                                    |
|                                       | ald usart recv by it(&h usart0, &g com, 1);                                                                                                    |
|                                       | 114 -#endif                                                                                                    |
|                                       | 115 DHIT TK_UART_TYPE == TKM_LPUART                                                                                                    |
|                                       | 116 ald_lpuart_recv_by_it(&h_lpuart, &g_com, 1);                                                                                                    |
|                                       | 117 -#endif                                                                                                    |
|                                       |                                                                                                    |
|                                       | 119 - tendif                                                                                                    |
|                                       | 120 Pail TK Lownowermode == 0N                                                                                                    |
|                                       |                                                                                                    |
|                                       | 123 if (g wakeup flag == 0)                                                                                                    |
|                                       | 124 🖯                                                                                                    |
|                                       | 125 Customer_prepareforsleepmode_init();                                                                                                    |
|                                       | 126                                                                                                    |
| E Project Books   {} Funct   0, Templ | J • [                                                                                                    |
| Build Output                          |                                                                                                    |
| compiling display.c                   |                                                                                                    |
| linking                               |                                                                                                    |

Frogram Size: Code=12296 RO-data=260 RW-data=72 ZI-data=2408
FromELF: creating hex file...
".\obj\out.axf" - 0 Error(s), 0 Warning(s).

Build Time Elapsed: 00:00:06

图 2-4 Keil 开发环境界面

本固件库目前支持:

- 1. ES7P2131,最多20个按键通道。
- 2. ES7P2124,最多20个按键通道。
- ES32H0403,最多31个按键通道。 3.

### 2.4.2 TK例程流程图

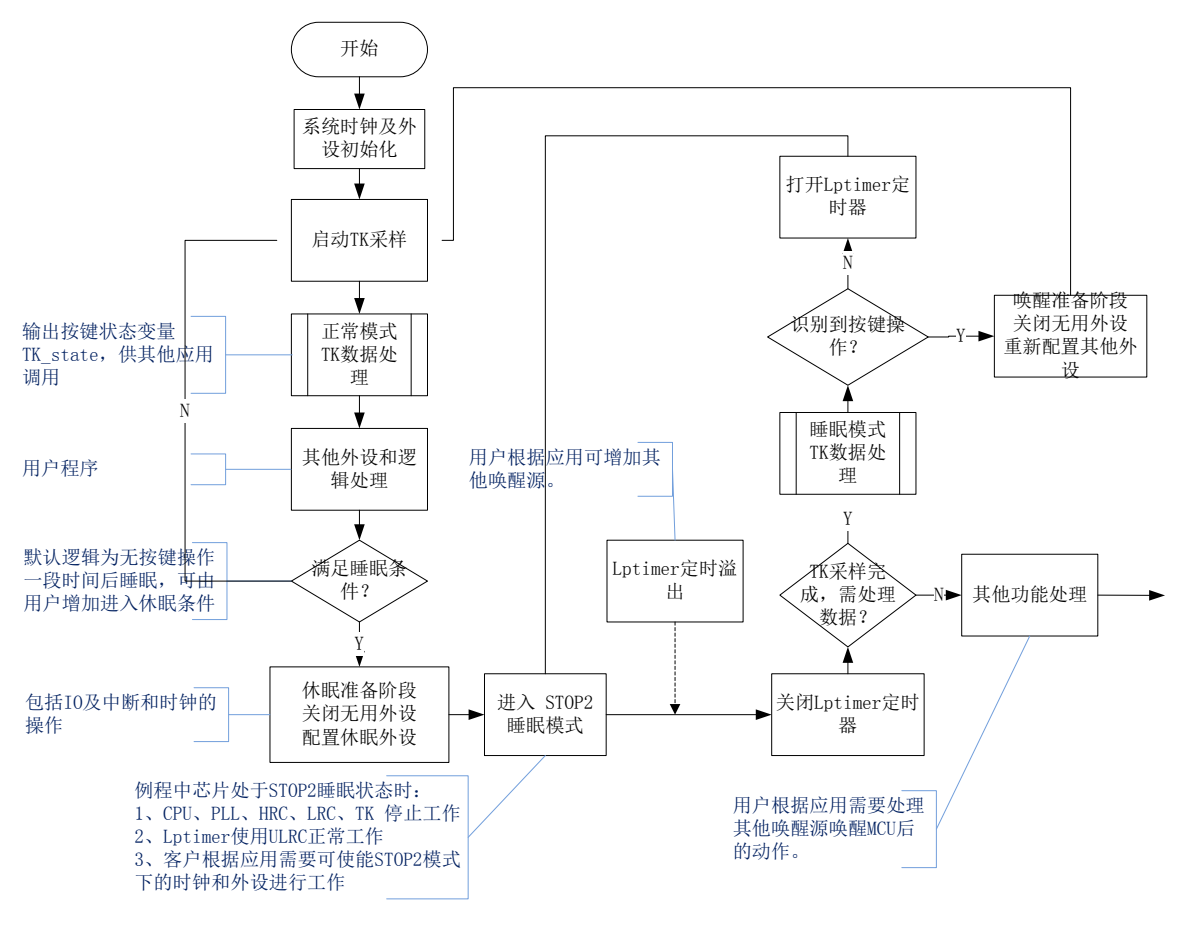

图 2-5 32 位机流程图

## 2.4.3 工程文档结构

8 位机固件工程包含如下文件:

#### 1. common.h

工程支持文件,工程中用到的宏定义,及常用指令宏定义。

#### 2. main.h

主要用来存放全局变量的声明文件。

#### 3. main.c

主函数处理,系统配置以及客户按键处理等函数。

#### 4. tkm\_config.h

主要用来存放 TK 各项参数的配置,与条件编译开关,与 tkm\_config.c 中用到的函数与变量声明,此为核心文件,上位机参数更改的目标文件。

#### 5. int.c

中断服务程序,存放 TK 中断,定时器中断,UART 串口中断处理函数。

#### 6. tkm\_xxx\_xxx.hrlib

针对 TK 的各种数据处理算法函数库,包含按键,矩阵,滑轮,滑条及数据更新算法函数库。

#### 7. tkm\_config.c

TK 外围函数源文件,包含变量定义,TK 初始化函数,及可选数据输出函数,及TK 服务函数, 接口函数。

32 位机固件工程包含如下文件:

1. irq.c

中断服务程序,存放 TK 中断,定时器中断,UART 串口中断处理入口函数。

2. main.c

主函数处理过程。

3. timer.c

定时器配置及中断处理。

#### 4. tk\_handle.c

TK 外围函数源文件,包含变量定义,TK 初始化函数,及可选数据输出函数,及TK 服务函数, 接口函数。

5. uart.c

串口配置及中断处理,用于与 TKM 上位机通讯。

#### 6. customer.c

预留函数,供客户编写按键应用及休眠唤醒处理。

#### 7. tk\_low\_power.c

按键的休眠配置及处理过程。

#### 8. display.c

可选的按键指示灯配置,一个 IO 对应一个按键,可接 LED 输出高低电平显示按键状态。

#### 9. tkm\_xxx\_xxx.hrlib

针对 TK 的各种数据处理算法函数库,包含按键,矩阵,滑轮,滑条及数据更新算法函数库。

### 2.4.4 配置参数使用说明

为方便工程师使用触控库,本库所有常用的触控配置都集成在 tkm\_config.h 文件中,请尽量在此文件中修改,其它文件请慎动。(8 位机与 32 位机以及不同版本之间存在差异,可能未使用所有参数)

| •        | 按键通道设定                      |                                        |                                                  |
|----------|-----------------------------|----------------------------------------|--------------------------------------------------|
| #define  | TK_NUM                      | 3                                      |                                                  |
| 定义       | 2了需要使用的按键个数,包含所             | 有用到的触                                  | 控通道以及滑条滑轮矩阵。                                     |
| #define  | TK_Channel_Sel              | 0x000000                               | DE                                               |
| 对应       | 应通道选择寄存器 TKCHSL,应用          | 时与触控扬                                  | 安键相连引脚的通道应当被置位                                   |
| #define  | TK_Channel0                 | TK1                                    |                                                  |
| #define  | TK_Channel1                 | TK2                                    |                                                  |
| #define  | TK_Channel2                 | TK3                                    |                                                  |
| 只有       | 肓前 TK_NUM 个定义有效,为了          | 不同的硬件                                  | 设计也能够使用同一库做处理,将按键重新进行了映射。                        |
| TK_state | e的状态位与之一一对应,如其 bi           | t0 即为 TK_                              | _Channel0 状态。定义先后顺序仅影响数据处理的先后,                   |
| 可重复定     | 定义通道。                       |                                        |                                                  |
| #define  | TK_Threshold_Channel0       | 150                                    |                                                  |
| #define  | TK_Threshold_Channel1       | 150                                    |                                                  |
| #define  | TK_Threshold_Channel2       | 150                                    |                                                  |
| 定义       | 义各通道的门限,影响按键灵敏度。            | ,门限设定                                  | 原则为最终产品手触摸变化量(差值)的一半。门限调试                        |
| 的详细搏     | 操作请参考上位机软件操作手册相             | 关章节。                                   |                                                  |
|          |                             |                                        |                                                  |
| •        | 触控参数设定                      |                                        |                                                  |
| #define  | TK_Debounce_press           | 10                                     | //连续按下的触发次数设定                                    |
| #define  | TK_Debounce_release         | 5                                      | //连续离开的触发次数设定                                    |
| 类仰       | 以于按键消抖的作用,连续满足设定            | 定次数按键                                  | 按下或按键释放的判断才认为有真正的按键操作,数值越                        |
| 大越稳定     | 定但灵敏度会降低。                   |                                        |                                                  |
| #define  | TK_Samples_perscan          | 3                                      | //采样次数累加设定316                                    |
| 将每       | 每次采样数据累加并做去最大最小             | 值处理,最                                  | 终每个通道用于运算的有效数据为(TK_Samples_perscan -             |
| 2)个,数    | y值越大越稳定但灵敏度会降低。             |                                        |                                                  |
| #define  | Jitter_level1_Threshold     | (TK_Three                              | shold_Channel0*1.5*TK_NUM)                       |
| #define  | Jitter_level2_Threshold     | (TK_Three                              | shold_Channel0*2*TK_NUM)                         |
| 将所       | 所有通道最大最小值的差值累加,             | 以此来衡量                                  | 出采样数据的稳定性。当数值超过 Jitter_level1_Threshold          |
| 时锁定基     | 基线不做更新处理。当数值超过 Jit          | ter_level2_7                           | Fhreshold 时屏蔽按键不做响应。数值越大可接受干扰就越                  |
| 大,会有     | <b></b> 有按键误触风险。            |                                        |                                                  |
| #define  | Auto_Jitter_software        | ON                                     | // ON/OFF 软件跳频开关                                 |
| 与 J      | litter_level 联动,便能时当数据抖     | 动超过 Jitte                              | r_levell 则进行跳频。                                  |
| #define  | TK_Press_timeout            | (20*100)                               | //超过此时间后强制取消此按下状态开半均基线                           |
| 根携       | 居应用需求配置时间,可能与按键             | 长按应用冲                                  |                                                  |
| #define  | TK_BaseSamples_perscan      | 100<br>5 /7# 44 ->- >-4                | //基线史新局期设定越天基线史新越慢                               |
| 用寸       | 了                           | x键的允欣                                  | 电扫描时间为150us,则基线更新时间约为:                           |
| 150      | *TK_NUM*TK_Samples_perscan* | TK_BaseSa                              | mples_perscan us                                 |
| #define  | TK Mult inhibition          | 0 //////////////////////////////////// | 1制系数 0天抑制 1:50% 2:25% 3:12 5% 4:6 25%            |
|          |                             | U // 川山 以生] Y                          | 0023N9X 07LJP002 1.5070 2.2570 5.12.570 4.0.2570 |
|          |                             |                                        |                                                  |

V1.0

11/21

可选功能,硬件设计按键距离较近时用于解决手指按压临键误触问题 #define TK Singlepress OFF //同一刻仅允许有一个最强按键按下 可选功能,可能与组合按键应用冲突。 #define TK Guardsensor output OFF //降耦功能开关 提升SNR 可选功能,需硬件支持,设计时在按键周围用 guard 通道包围。 #define TK\_Threshold\_release 9 //按键松开迟滞设定 判定按键释放条件,如此设定为差值小于门限的90%时认为按键松开。 #define Max\_Minvalueoff\_filter //去最大与最小值开关 ON 默认使能,对数据做去最大最小值滤波处理。 #define Auto Jitter software //软件抖频开关,该功能使用需打开去最大去最小开关 OFF TK充放电频率抖频开关,数据抖动较大时自动修改TK工作频率寄存器配置。 #define Auto\_Jitter\_hardware //硬件抖频开关,该功能使用需打开去最大去最小开关 OFF TK充放电频率抖频开关,主频会自动变化,根据应用谨慎使用。 **#define** Jitter Function OFF //容错开关 原按键按下与释放为判断连续满足判定条件N次后有效,使能容错后允许N次判定不连续。 **#define** Jitter tolerance //容错设定 0 与容错开关一起使用,用于设定不连续的次数。 低功耗设定 #define TK Lowpowermode OFF //ON /OFF 需要低功耗应用时使能 #define TK Wdttimer sleepsetting WDT 128ms //ms 16/32/64/128/256/512/1024/2046 设定低功耗定时唤醒时间(8 位机) #define TK Mode0 nokeytoswitch time 10\*100 //10S 0--65535从正常模式进入休眠模式切换时间 设定多久进入低功耗状态 #define TK LP dataprocess mode Poll //Merge/Poll 设定按键扫描方式为轮询或合并通道 #define TK LPtimer sleepsetting LPtimer 300ms //ms 50/100/200/300/400/500 设定低功耗定时唤醒时间(32 位机) #define TK\_Sleep\_Threshold 100 通道合并模式下按键门限 #define TK\_NUM\_LP TK NUM//触控按键个数1--20 低功耗状态时需要的按键个数 #define TK\_Channel\_Sel\_LP TK Channel Sel 低功耗时通道选择,对应寄存器 TKCHSL #define TK Channel0 LP TK Channel0//以下只有前TK NUM LP个定义有效 #define TK Channel1 LP TK Channel1 #define TK Channel2 LP TK Channel2 低功耗下应用的按键通道 #define TK\_Threshold\_Channel0\_LP TK\_Sleep\_Threshold #define TK Threshold Channel1 LP TK\_Sleep\_Threshold #define TK Threshold Channel2 LP TK Sleep Threshold 低功耗下按键门限 #define PINT WAKE function OFF

| #define | KINT | WAKE_ | function |        |      | OFF |   |    |
|---------|------|-------|----------|--------|------|-----|---|----|
| 在按      | g键低功 | 1耗模式1 | 「需要用     | PINT 或 | KINT | 唤醒时 | 可 | 使能 |

| •       | UART 输出设定                           |               |                 |                 |                    |
|---------|-------------------------------------|---------------|-----------------|-----------------|--------------------|
| #define | TK_UARToutput_function              | OF            | F               | // ON/ OFF,功能   | 开关                 |
| 可       | 选功能,与上位机通讯串口调试开                     | 关。            |                 |                 |                    |
| #define | TK_UARToutput_port                  | PB4           | 45              | // PB45/ PA01   |                    |
| 数       | 据输出口选择(8位机)                         |               |                 |                 |                    |
| #define | TK_UART_TYPE                        | ТК            | M_LPUART        | // TKM_UART/TK  | M_USART/TKM_LPUART |
| 数       | 据输出口选择(32位机)                        |               |                 |                 |                    |
| #define | TK_UARToutput_Baudrate              | 960           | 00              | // 115200 57600 | 38400 192009600    |
| 如       | 果使用该波特率通信不成功,用户                     | 可尝试将          | 波特率调整之          | 为9600,再作测试      | 0                  |
| #define | TK_UARToutput_Databit               | 8             |                 | // 4,5,6,7,8.9  |                    |
| #define | TK_UARToutput_Stopbit               | 1             |                 | // 1,2,3(1.5)   |                    |
| #define | TK_UARToutput_Verifybit             | No            |                 | //No            |                    |
| 串       | 口相关配置,一般不做修改。                       |               |                 |                 |                    |
|         |                                     |               |                 |                 |                    |
| •       | IO 输出设定                             |               |                 |                 |                    |
| #define | TK_IOoutput_function                | OFF           | // ON/ OFF      |                 |                    |
| 可       | 选功能,IO指示按键状态输出功能                    | ,对应IC         | D连接LED后         | 显示按键状态。         |                    |
| #define | TK_IOoutput_NUM                     | 0             | // 0无输出         | 按顺序对应 TK_       | Channelx 的状态       |
| IC      | 输出数量设定,一般根据按键数量                     | 决定,与          | <b>方按键一一</b> 对, | 应。              |                    |
| #define | TK_IOLED_Function                   | Indicate      | // Indicate/7   | Гoggle          |                    |
| 设       | 定指示灯指示方式,按下亮松开灭                     | 或是开关          | 、触发模式。          |                 |                    |
| #define | TK_IOoutput_port0                   | PB7           | // IO bit       |                 |                    |
| #define | TK_IOoutput_port1                   | PE0           |                 |                 |                    |
| #define | TK_IOoutput_port2                   | PE1           |                 |                 |                    |
|         |                                     |               |                 |                 |                    |
| #define | TK_IOoutput_trise0                  | PBT7          | // IO TRISI     | E bit           |                    |
| #define | TK_IOoutput_trise1                  | PET0          |                 |                 |                    |
| #define | TK_IOoutput_trise2                  | PET1          |                 |                 |                    |
| 定       | 义指示灯输出管脚通道,指示灯用                     | 于指示按          | 键按下状态。          | 、 (8 位机)        |                    |
| #define | TK_IOoutput_port0                   | GPIOA         |                 | // PA PB PC     | Any bit            |
| #define | TK_IOoutput_port1                   | GPIOB         |                 |                 |                    |
| #define | TK_IOoutput_port2                   | GPIOB         |                 |                 |                    |
| #dofine | TK IQoutput nin0                    | CDIO 1        |                 |                 | TDISE bit          |
| #define | TK_IOoutput_pin0                    |               | DIN 15          | // rArbrC       | I KISE UI          |
| #define | TK_IOoutput_pin?                    |               | TIN_13          |                 |                    |
| #uefine | I⊾_IOOutput_pin2<br>ツ北子灯绘山答脚涌送 北子灯田 | UNU_I<br>工地二秒 | TIN_13          | (22 检扣)         |                    |
| .  上    | 入1日小月 間山 目 肿 思 但 , 1日小月 用           | 1 1日小1女       | 延141、小心。        | 、 (JZ 1型.17L)   |                    |

◆ 寄存器设定

以下设定请详查芯片数据手册定义, 慎改!

| #define | TK_reg_TKCTL0     | 0x38//设定按键合并轮询模式以及模块启动        |
|---------|-------------------|-------------------------------|
| #define | TK_reg_TKCTL1     | 0x02//充放电占空比设定                |
| #define | TK_reg_TKCTL2     | 0x20//充放电频率设定                 |
| #define | TK_reg_TKCTL3     | 0x00//比较器迟滞设定                 |
| #define | TK_reg_TKCTL4     | 0x32//充放电功耗及放电时间设定            |
| #define | TK_reg_TKCTL5     | 0x3D//充电电压及比较器滤波设定            |
| #define | TK_reg_TKCTL6     | 0x80//TK模块参考电压设定              |
| #define | TK_reg_TKINTE     | 0x0F//TK模块中断设定                |
| #define | TK_reg_TKFJCTL    | 0x01//充放电频率抖频设定               |
|         |                   |                               |
| #define | TK_reg_CON0       | 0x00508519//默认工作模式配置,详细内容参考手册 |
| #define | TK_reg_CON0_bk1   | 0x00308519//用于软件抖频,设定切换的频率    |
| #define | TK_reg_CON0_bk2   | 0x00708519//预留未用              |
| #define | TK_reg_CON1       | 0x6038047B//默认工作模式配置,详细内容参考手册 |
| #define | TK_reg_SFJTR      | 0//硬件抖频设定                     |
| #define | TK_reg_CON0_merge | 0x00528508//睡眠时的合并模式按键配置      |
| #define | TK_reg_CON0_poll  | 0x00528518//睡眠时的轮询模式按键配置      |
| #define | TK_reg_CON1_sleep | 0x6038047B//睡眠时的按键配置          |
|         |                   |                               |

### 2.4.5 常用变量使用说明

. . . . . . . . .

本节提到的常用变量都是库函数中某一特定算法的输出值,这些变量存在于 TK\_Service 中, 在调试时,可以通过这些值来观察按键效果。

| 程序运   | 行状态控制字: Opr_state                  |                     |                |
|-------|------------------------------------|---------------------|----------------|
| Bit15 | 扫描使能 Scan Enable Bit               | 1-On                | 0-Off          |
| Bit14 | 扫描数据满 Tempdata is Full             | 1-Full              | 0-Receive      |
| Bit13 | 去抖采样使能 Jillter Sample Enable Bit   | 1-Enable            | 0-Disable      |
| Bit12 | 一次扫描完成标志 Once Scan Complete Bit    | 1-Complete          | 0-Busy         |
| Bit11 | 滑条处理标志 Slider Bit                  | 1-Touched           | 0- Not Touched |
| Bit10 | 滑轮处理标志 Wheel Bit                   | 1-Touched           | 0- Not Touched |
| Bit9  | 矩阵行状态标志 Matrix Row Statue          | 1-Touched           | 0- Not Touched |
| Bit8  | 矩阵列状态标志 Matrix Column Status       | 1-Touched           | 0- Not Touched |
| Bit7  | 模式状态标志 Mode Status Bit             | 1-Mode 2            | 0-Mode 1       |
| Bit6  | 模式切换标志 Mode Switch Start Switching | 1-Mode need switch  | ing            |
|       |                                    | 0- switching done   |                |
| Bit5  | 低功耗模式使能标志 Power save Flag Setting  | 1-Enable Power save | e              |
|       |                                    | 0-Disable Power sav | e function     |
| Bit4  | 保留                                 |                     |                |
| Bit3  | 保留                                 |                     |                |
| Bit2  | 保留                                 |                     |                |
| Bit1  | 保留                                 |                     |                |
| Bit0  | 保留                                 |                     |                |

按键通道数: TK\_chnum; 系统使用 TK 功能通道总数。

当前扫描通道扫描次数计数:Tkscan\_sampcounter; 与宏定义TK\_Samples\_perscan 相关,计数超过该定义值时,进行下一步数据处理。

采样数据: TK\_Value\_Arr[TK\_NUM].tk\_value\_origin; 采集 TK 通道上未经处理的数据。

滤波数据: TK\_Value\_Arr[TK\_NUM].tk\_value\_filter; 对采样数据进行软件滤波算法后的数据。

基线数据: TK\_Value\_Arr[TK\_NUM].tk\_value\_average; 在没有按键事件时,对采样数据进行处理后的值,作为是否产生按键事件的基准值。

差值数据: TK\_Value\_Arr[TK\_NUM].tk\_D\_value; 滤波数据与基线数据之差,当该差值超过门限时,判为有按键产生。

数据波动值: TK\_jitter\_Value; 由各通道的采样数据的最大最小值之差累加得到,反应当前环境状态稳定情况,以此作为按键处理的依据。

按键超时计数: TK\_Value\_Arr[TK\_NUM].tk\_timeout\_counter; 与 TK\_Press\_timeout 相关,所有通道按下连续时间不能超过该宏定义时长,如果超过,则自动更新基线。

低功耗基线数据: TK\_md2average\_backup[TK\_NUM]; 用于低功耗模式下的按键处理。

低功耗采样数据: TK\_md2value\_origin[TK\_NUM]; 用于低功耗模式下的按键处理。

按键按下累积次数计数: TK\_Value\_Arr[TK\_NUM].tk\_press\_table; 超过该计数判为有按下事件。

按键离开累积次数计数: TK\_Value\_Arr[TK\_NUM].tk\_release\_table; 超过该计数判为有按键离开事件。

当前按键值: TK\_state;

每一位对应一个按键状态。1 代表有键按下,0 代表松开。

当前按键值: TK\_state\_single;

TK\_Singlepress 使能时有效,每一位对应一个按键状态。1 代表有键按下,0 代表松开。若为三个或三个 以下按键按下时,仅差值最大的对应位为1,若三个以上按键按下则值为零,即 TK\_state\_single 值为零时不一 定是没有键按下也可能是有三个以上的按键被按下。

基线锁定恢复延时计数:Lock\_averageconter; 判断到有采样数据与基线数据差值大于门限后会锁定基线,在恢复更新基线操作时延时处理。

基线更新计数:TK\_Base\_percounter; 每进行一次数据处理时累加,达到设定的TK\_BaseSamples\_perscan值后更新基线数据。

无按键操作定时计数: TK\_mode1\_nopresstimer; 低功耗模式TK\_Lowpowermode使能时有效,用于计时无按键操作时间。

睡眠标志: g\_wakeup\_flag;

低功耗模式TK\_Lowpowermode使能时有效,用于控制执行按键正常模式和休眠模式,无按键操 作到达设定时间TK\_Mode0\_nokeytoswitch\_time后进入休眠模式。

### 2.4.6 函数说明

| 函数名  | TK_service ()     |
|------|-------------------|
| 源文件名 | tkm_config.c      |
| 函数说明 | TK SDK 服务函数主函数    |
| 输入参数 | tkm_config.h 中各参数 |
| 返回值  | 全局变量按键状态值         |
| 调用方法 | 初始化完成后可直接调用       |

| 函数名  | Timer_check()       |
|------|---------------------|
| 源文件名 | tkm_config.c        |
| 函数说明 | 定时计数变量的累加及达到设定值后的处理 |
| 输入参数 | 各定时计数变量             |
| 返回值  | 按键相关数据              |
| 调用方法 | 初始化完成后可直接调用         |

| 函数名  | Update_TKdata()    |
|------|--------------------|
| 源文件名 | tkm_config.c       |
| 函数说明 | 对采样数据进行初步处理        |
| 输入参数 | 未做处理的采样数据          |
| 返回值  | 各通道最大最小值及多次采样数据累加值 |
| 调用方法 | 初始化完成后可直接调用        |

| 函数名  | Singlekeyprocess()                    |
|------|---------------------------------------|
| 源文件名 | tkm_xxx_xxx.hrlib                     |
| 函数说明 | 单按键模式判断处理函数,选择信号最强的按键输出               |
| 输入参数 | 全局变量中的TK_Value_Arr[TK_NUM].tk_D_value |
| 返回值  | TK_state_single最强按键状态                 |
| 调用方法 | 数据处理函数后直接调用                           |

| 函数名  | TKStandby()         |
|------|---------------------|
| 源文件名 | tkm_config.c        |
| 函数说明 | 定功耗模式下按键数据的处理       |
| 输入参数 | 正常模式下按键数据及未做处理的采样数据 |
| 返回值  | 按键相关数据              |
| 调用方法 | 初始化完成后可直接调用         |

在 main.c 中已添加部分常用的客户版空函数,并有详细的使用时间节点说明,客户只需要添加 上合适的动作指令,就能在空函数中完成主流的触控动作应用,函数如下:

void Customer\_Keystatejustpress(void)

void Customer\_Keystatejustrelease(void)

void Customer\_prepareforsleepmode\_init(void)

void Customer\_wakeupfromsleepmode\_init(void)

### 2.4.7 编译运行

8位机:在上述参数设定下,在工程名上右键重新生成,编译通过时如下所示:

| <b>斜</b> 决方案资源管理器 |      |                |           |                                                                    |
|-------------------|------|----------------|-----------|--------------------------------------------------------------------|
|                   |      |                |           |                                                                    |
| 🌄 解决方案 "ES7P2     | 13X_ | 「KLIB" (1 个项目) |           |                                                                    |
| ES7P213X_TK       | TB   |                |           |                                                                    |
| 📋 common.l        |      | 生成(U)          |           |                                                                    |
| int.c             |      | 重新生成(E)        |           |                                                                    |
| main.c            |      | 清理(N)          |           |                                                                    |
| 📄 main.h          |      | 添加(D)          | •         |                                                                    |
| tkm_213x_         |      | 20-5-0-5-0-0   |           | 输出                                                                 |
| 📄 tkm_confi       |      | 皮//后初坝日(J)     |           | □                                                                  |
| 📄 tkm_confi       |      | 调试(G)          | •         | ourra brolece combreten                                            |
|                   | ¥    | 剪切(T)          | Ctrl+X    | **************Complete*******                                      |
|                   | X    | 移除(V)          | Del       | Compile time is 10 min 5 d                                         |
|                   |      | 重命名(M)         |           | compare came as to make out                                        |
|                   | Ŀ.   | 属性(R)          | Alt+Enter | Execute succeed<br>======== 全部重新生成: 成功 1 个,失败 0 个,跳过 0 个 ========= |
|                   | _    |                |           |                                                                    |

图 2-4 编译工程

在项目配置字中配置 ICD 接口功能,如下所示:

| ,                 | ES7P2131FHSH        |         | ×        |   |            |       |       |   |
|-------------------|---------------------|---------|----------|---|------------|-------|-------|---|
|                   | <b>₽</b> ↓ <b>□</b> |         |          |   |            |       |       |   |
|                   | ▲ Configure bit0    |         |          |   |            |       |       |   |
| 工具(T) 窗口(W) 帮助(H) | BOREN               | Enable  |          |   |            |       |       |   |
| 启动项目芯片选择          | DBGCEN              | Enable  |          | 调 | 式(D) 工具(T) | 窗口(W) | 帮助(H) |   |
| 启动项目配置文           | ICDEB               | Disable | <b>•</b> |   | 窗口(W)      |       |       | • |
|                   | PWRTEB              | Disable | =        |   |            |       |       |   |
| 导入芯片包             | WDTEN               | Enable  |          |   | 启动调试(S)    |       | F5    |   |
| 连接设置              | WDTWEN              | Disable |          |   | 调试(不下载)    |       |       |   |

图 2-5 程序调试配置

配置为 Disable 时点启动调试按钮,为下载程序,下载完成后如下所示:

| 輸出         |          |
|------------|----------|
| 显示输出来源(S): | 调试       |
| Debug位未使能, | 不能进入调试模式 |
|            |          |

图 2-6 程序烧录

配置为 Enable 时点启动调试按钮,为调试程序,注意需在配置字中正确配置调试口,否则会提示需要检查端口设置,如下所示:

| ES7P2131FHSH |             | <b>x</b> |                                                                  |
|--------------|-------------|----------|------------------------------------------------------------------|
| <b>2</b> ↓   |             |          |                                                                  |
| SRAM_LPEN    | Enable      | <b>A</b> |                                                                  |
| ⊿ Parameter0 |             |          |                                                                  |
| BORVS        | 2.5V        |          | 输出                                                               |
| ICDSEL       | PB5/PB4     | -        |                                                                  |
| INTVEN1      | Vector Mode |          | 〒1 1 2 2 2 2 2 2 2 2 2 2 2 2 2 2 2 2 2 2                         |
| MRSTEN       | MRSTN       |          | 程序"[Ox43C] iDebugTarget.exe: iDesigner Program"已退出,返回值为 O (OxO)。 |
| STKLS        | 32级         |          | error[0] 设备运行故障,请检查调试端口设置、时钟设置、复位设置等是否正确。                        |
|              |             |          | •                                                                |

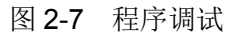

32 位机:请参考 Keil 编译及 debug 使用相关说明,此处不做详述。

## 第3章 按键调试

## 3. 1 **STEP1**

我司 8 位机有多种产品,在调试前应根据使用的芯片确认芯片型号和配置字。32 位机可直接进行 STEP2 操作,调试过程可参考此 8 位机示例。

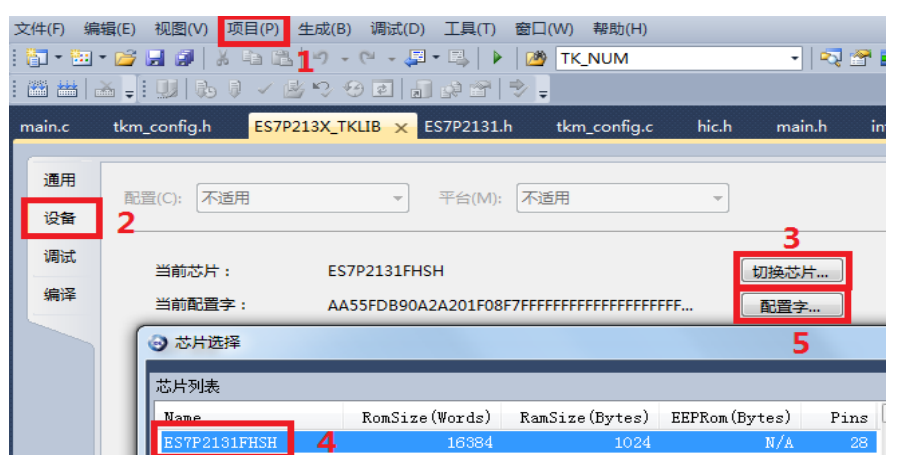

配置字一般修改以下两项即可

| • |                |             |
|---|----------------|-------------|
| ۵ | Configure bit0 |             |
|   | BOREN          | Enable      |
|   | DBGCEN         | Enable      |
| ſ | ICDEB          | Disable     |
| 1 | PWRTEB         | Disable     |
|   | WDTEN          | Disable     |
|   | WDTWEN         | Disable     |
| ۵ | Configure bit1 |             |
|   | CODE_TBREN     | Enable      |
|   | DATA_IAPEN     | Enable      |
|   | DATA_TBREN     | Enable      |
|   | IAPEN          | Enable      |
|   | INFO_TBREN     | Enable      |
|   | LVDIAPTEN      | Enable      |
| ⊿ | Configure bit2 |             |
|   | FLASH_PDEN     | Enable      |
|   | SRAM_LPEN      | Enable      |
| ⊿ | Parameter0     |             |
|   | BORVS          | 2.5V        |
|   | ICDSEL         | PAO/PA1     |
| I | INTVEN1        | Vector Mode |
| 1 | MRSTEN         | MRSTN       |
|   | STKLS          | 32级         |
| ⊿ | Parameter2     |             |
|   | BORFLTSEL      | 7(default)  |
|   | LRC_HPEN       | LRC工作在高功耗模式 |
|   | VR_LP2HP       | 15 WDT CLK  |
|   | WKUP_CLKSEL    | 进入睡眠前系统时钟   |
| ⊿ | Vser Set       |             |
|   | 10 7754        | 7777        |

#### 3.2 STEP2

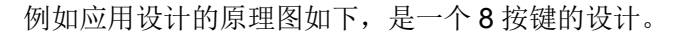

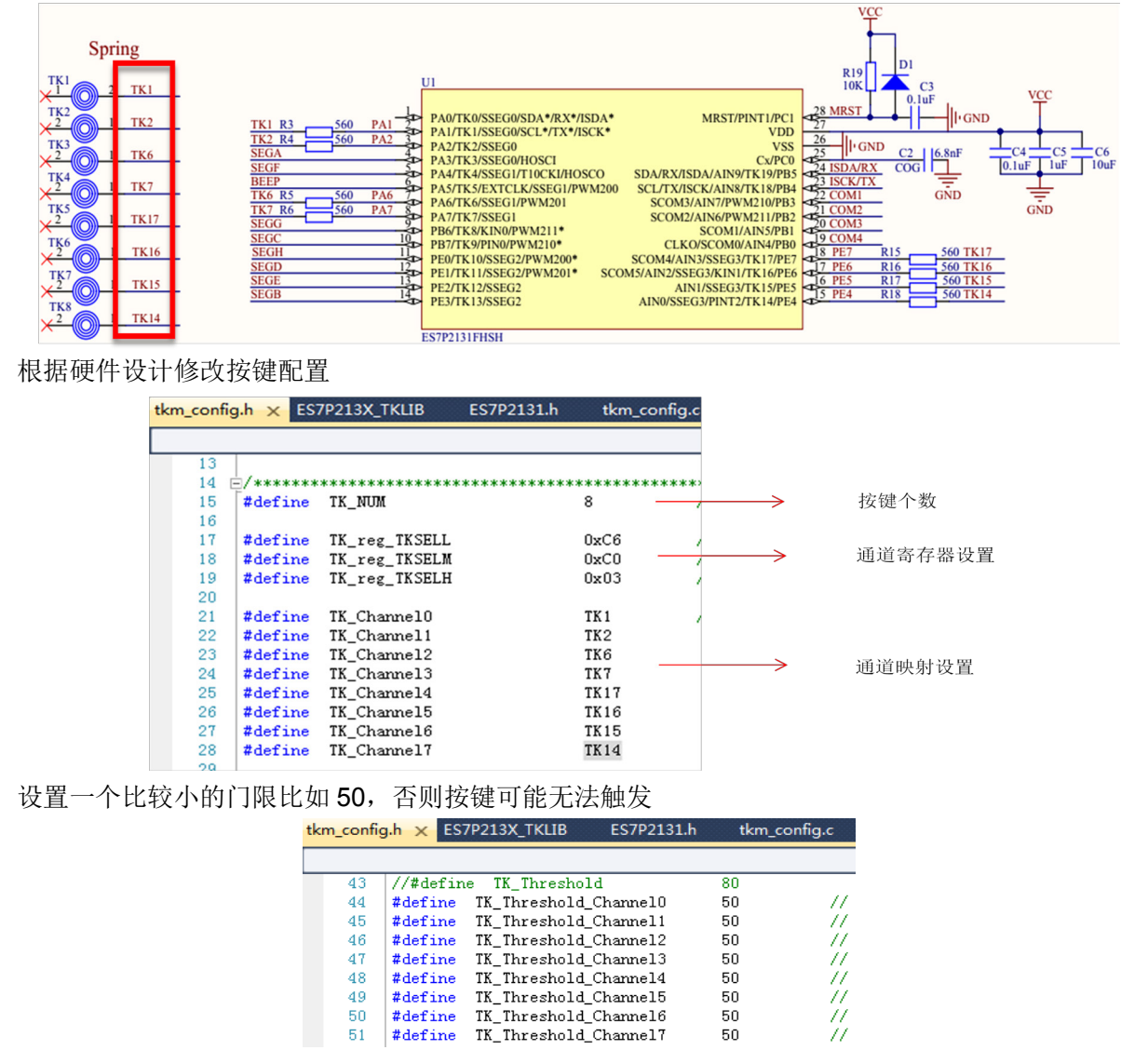

根据电路原理设计选择数据输出口,打开串口调试功能

51

| tkm_config | g.h 🗙   |                         |      |
|------------|---------|-------------------------|------|
|            |         |                         |      |
| 127        | //调试配   | 置                       |      |
| 128        | #define | TK_UARToutput_function  | ON   |
| 129        | #define | TK_UARToutput_port      | PB45 |
| 130        | #define | TK_UARToutput_Baudrate  | 9600 |
| 131        | #define | TK_UARToutput_Databit   | 8    |
| 132        | #define | TK_UARToutput_Stopbit   | 1    |
| 133        | #define | TK_UARToutput_Verifybit | No   |

50

V1.0

## 3.3 **STEP3**

用 TKM 观察手指差值(软件使用方法请参考 TKM 手册 5.1.2 门限调试章节)。

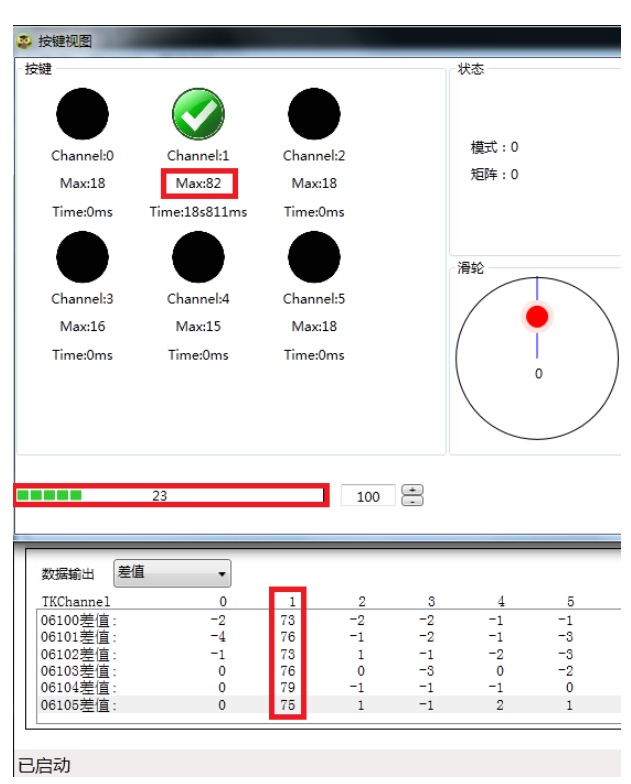

修改门限为调试差值的一半

| tkm_config.h × |         |                       |    |  |  |  |  |
|----------------|---------|-----------------------|----|--|--|--|--|
|                |         |                       |    |  |  |  |  |
| 40             | #define | TK_Threshold_Channel0 | 80 |  |  |  |  |
| 41             | #define | TK_Threshold_Channel1 | 80 |  |  |  |  |
| 42             | #define | TK_Threshold_Channel2 | 80 |  |  |  |  |
| 43             | #define | TK_Threshold_Channel3 | 80 |  |  |  |  |
| 44             | #define | TK_Threshold_Channel4 | 80 |  |  |  |  |
| 45             | #define | TK_Threshold_Channel5 | 80 |  |  |  |  |
| 46             | #define | TK_Threshold_Channel6 | 80 |  |  |  |  |
| 47             | #define | TK_Threshold_Channel7 | 80 |  |  |  |  |

这样一个触摸按键应用就完成了,回到工程继续开发时需将串口调试输出关闭。

V1.0